# **OpenVPN with Ubuntu 18.04 (GUI)**

Last updated: April 01, 2019

This tutorial describes how to set up Uni-Siegen VPN access for the popular Linux distribution Ubuntu using the graphical user interface Gnome.

## 1. Installation

The installation of the *network-manager-openvpn-gnome* package is necessary for setup. This is done e.g. on the command line as follows:

\$ sudo apt-get install network-manager-openvpn-gnome

The actual openvpn package is automatically installed as a dependency.

# 2. Download the configuration file(s)

The current OpenVPN configuration file (uni or admin) can be found at **https://www.zimt.uni-siegen.de/dienste/netzwerk/vpn/software\_anleitungen.html.** Save the file in any directory (e.g. Downloads).

# 3. Setting up the VPN connection

To set up the VPN connection, open the system menu on the right side of the top bar:

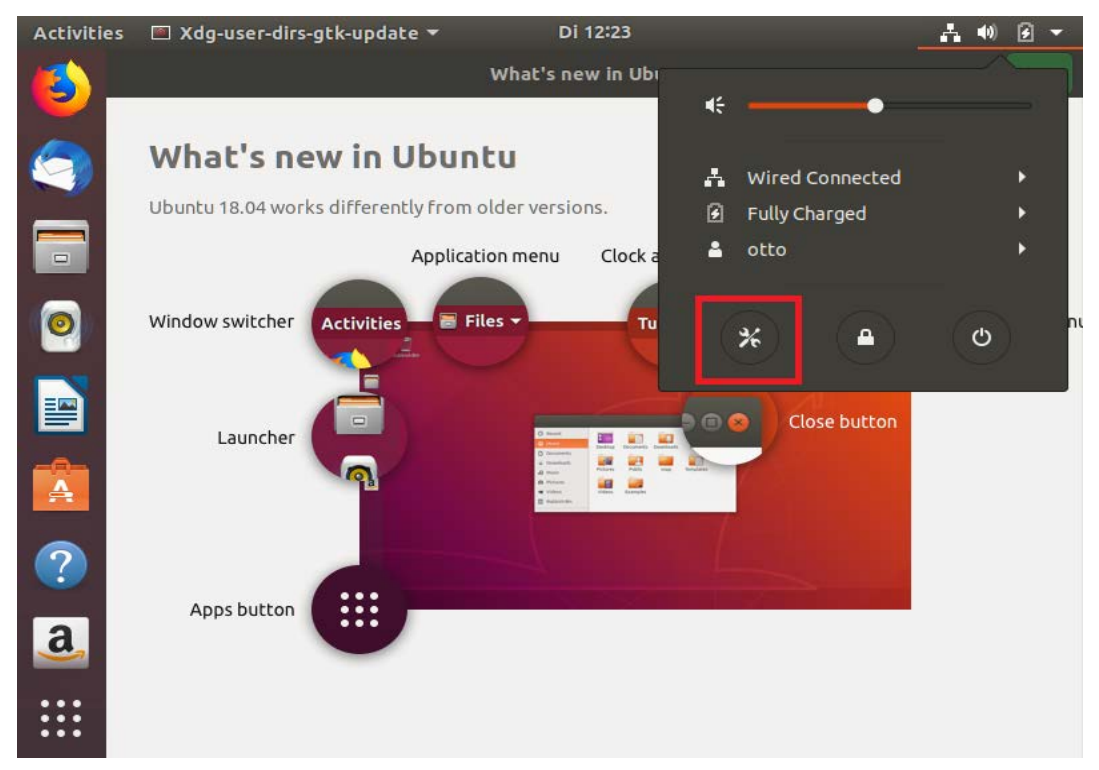

Now select the network settings and open the VPN menu by clicking on the + button:

| Activiti | es 🛯 🌮 Settings 🔻               |   | Di 12:25                 | 青柳 🖌 🔻 |
|----------|---------------------------------|---|--------------------------|--------|
|          | Q Settings                      |   | Network                  |        |
|          | 🖸 Dock                          |   |                          |        |
|          | Notifications                   |   | Wired                    | +      |
|          | <b>Q</b> Search                 |   | Connected - 1000 Mb/s ON | *      |
|          | Language and Region             |   | VPN                      | +      |
| 0        | Universal Access                |   | Not set up               |        |
|          | In the Accounts Online Accounts |   |                          |        |
|          | 🕮 Privacy                       |   | Network Proxy Off        | *      |
|          | < Sharing                       |   |                          |        |
|          | ¶≬ Sound                        |   |                          |        |
| ?        | 🕼 Power                         |   |                          |        |
| a        | 🗗 Network                       |   |                          |        |
|          | 😇 Devices                       | > |                          |        |
|          | Details                         | > |                          |        |

Select the *Import from file*... option to add a new VPN:

| Cancel | Add VPN                                                                                            |
|--------|----------------------------------------------------------------------------------------------------|
|        | Point-to-Point Tunnelling Protocol (PPTP)<br>Compatible with Microsoft and other PPTP VPN servers. |
|        | Import from file                                                                                   |
|        | ······································                                                             |
|        |                                                                                                    |
|        |                                                                                                    |
|        |                                                                                                    |
|        |                                                                                                    |

After the file browser has opened and navigated to the corresponding directory, the correct OpenVPN configuration file must be selected. In this example, the configuration file *admin.ovpn* 

#### was left in the Downloads directory:

| Car | ncel            | Select file to import | ٩      | Open     |
|-----|-----------------|-----------------------|--------|----------|
| Ø   | Recent          | d otto     Downloads  |        |          |
| ŵ   | Home            | Name                  | Size   | Modified |
|     | Desktop         | 👕 admin.ovpn          | 3,0 kB | 12:29    |
| ۵   | Bilder          |                       |        |          |
| D   | Dokumente       |                       |        |          |
| 4   |                 |                       |        |          |
| 66  | Musik           |                       |        |          |
| -   | Videos          |                       |        |          |
| +   | Other Locations |                       |        |          |

In order to complete the configuration, both the user ID and the password (similar to e-mail access) must be inserted into the input mask. Then click Apply to close the dialog:

| Cancel  |             |         | admin VPN                  | Арр            |
|---------|-------------|---------|----------------------------|----------------|
| Details | Identity    | IPv4    | IPv6                       |                |
| Nam     | e admin     |         |                            |                |
| Ge      | neral       |         |                            |                |
|         | Ga          | teway   | admin.vpn.uni-siegen.de:11 | 94:udp, admi   |
| Au      | thenticatio | n       |                            |                |
|         |             | Туре    | Password                   | •              |
|         | User        | rname   |                            |                |
|         | Pass        | sword   |                            | å <sub>0</sub> |
|         | CA certi    | ificate | 🖻 admin-ca.pem             |                |

|   | and the second second se |
|---|----------------------------------------------------------------------------------------------------|
| - | Advanced                                                                                                    |
| 0 | Advanced                                                                                                    |

### 4.

## 5. Establish VPN connection

If the setup was successful, the VPN connection can now be established in the network settings with a mouse click:

| Q Settings                          |   | Network               |       | 🤇 |
|-------------------------------------|---|-----------------------|-------|---|
| 🛜 Wi-Fi                             |   | without a             |       |   |
| Bluetooth                           |   | wired                 | +     |   |
| Background                          |   | Connected - 1000 Mb/s |       |   |
| Dock                                |   | VPN                   | +     |   |
| Q Notifications                     |   | admin VPN             |       |   |
| Q Search                            |   |                       |       |   |
| ① Language and Region               |   | Network Proxy         | Off Ø |   |
| 🕆 Universal Access                  |   |                       |       |   |
| <ul> <li>Online Accounts</li> </ul> |   |                       |       |   |
| 🔒 Privacy                           |   |                       |       |   |
| ∝° Sharing                          |   |                       |       |   |
| Sound                               |   |                       |       |   |
| ④ Power                             |   |                       |       |   |
| 🚯 Network                           |   |                       |       |   |
| ශි Devices                          | > |                       |       |   |

# 6. Disconnect VPN connection

The connection is dismantled accordingly:

| ٩          | Settings            | Network               | 8 |
|------------|---------------------|-----------------------|---|
| ((:•       | Wi-Fi               |                       |   |
| *          | Bluetooth           | Wired +               |   |
| Ţ          | Background          | Connected - 1000 Mb/s |   |
|            | Dock                | VPN +                 |   |
| Û          | Notifications       | admin VPN             |   |
| Q          | Search              |                       |   |
| $\oplus$   | Language and Region | Network Proxy Off     |   |
| Ť          | Universal Access    |                       |   |
| $\bigcirc$ | Online Accounts     |                       |   |
| Ð          | Privacy             |                       |   |
| <°         | Sharing             |                       |   |
| Л          | Sound               |                       |   |
| ٢          | Power               |                       |   |
| •          | Network             |                       |   |
| 6          | Devices >           |                       |   |